WIN 7: Come impedire ad un programma di connettersi in entrata o in uscita con un indirizzo web.

Andiamo su: pannello di controllo-windows firewall

| Pannello di cont                                                                         | rollo 🕨 Tutti gli elementi del Pannello di con                                                                                                    | trollo 🕨 Windows Firewall                                                                                    | ✓ ✓ Cerca nel P |
|------------------------------------------------------------------------------------------|----------------------------------------------------------------------------------------------------|----------------------------------------------------------------------------------------------------|-----------------|
| Pagina iniziale Pannello di<br>controllo                                                 | Protezione del computer con W                                                                                                    | /indows Firewall                                                                                             |                 |
| Consenti programma o<br>funzionalità con Windows<br>Firewall<br>Modifica importazioni di | Windows Firewall può facilitare la preven<br>malware da Internet o da una rete.<br>Informazioni sulle funzionalità del firewal<br>Informazioni sui tini di percorsi di rete | zione degli accessi al computer non autorizzati di pirati informatici o<br>Il per la protezione del computer |                 |
| notifica                                                                                 | Reti domestiche o azier                                                                                                    |                                                                                                    |                 |
| Firewall<br>Ripristina impostazioni                                                      | 🔮 Reti pubbliche                                                                                                    | Connesso 📀                                                                                                   |                 |
| predefinite                                                                              | Reti in luoghi pubblici come aeroporti e                                                                                                    | Internet café                                                                                                |                 |
| Risoluzione dei problemi di                                                              | Stato Windows Firewall:                                                                                                    | Attivato                                                                                                    |                 |
| rete                                                                                     | Connessioni in ingresso:                                                                                                    | Blocca tutte le connessioni a programmi non inclusi<br>nell'elenco dei programmi consentiti                  |                 |
| N N                                                                                      | Reti pubbliche attive:                                                                                                    | Rete 3                                                                                                    |                 |
|                                                                                          | Stato notifica:                                                                                                    | Notifica quando Windows Firewall blocca un nuovo<br>programma                                                |                 |
|                                                                                          |                                                                                                    |                                                                                                    |                 |
|                                                                                          |                                                                                                    |                                                                                                    |                 |
|                                                                                          |                                                                                                    |                                                                                                    |                 |
|                                                                                          |                                                                                                    |                                                                                                    |                 |
|                                                                                          |                                                                                                    |                                                                                                    |                 |
|                                                                                          |                                                                                                    |                                                                                                    |                 |
| Vedere anche                                                                             |                                                                                                    |                                                                                                    |                 |
| Centro operativo                                                                         |                                                                                                    |                                                                                                    |                 |
| Centro connessioni di rete e                                                             |                                                                                                    |                                                                                                    |                 |

## Scegliamo: impostazioni avanzate

| Windows Firewall con sicurezza avanzata                                                                                                    |                                                                                                    |                                                                                                    |                                                                                                    |  |
|----------------------------------------------------------------------------------------------------|----------------------------------------------------------------------------------------------------|----------------------------------------------------------------------------------------------------|----------------------------------------------------------------------------------------------------|--|
| File Azione Visualizza ?                                                                                                    |                                                                                                    |                                                                                                    |                                                                                                    |  |
| 🗢 🏟 🖄 🖬 🔒 📓 🖬                                                                                                    |                                                                                                    |                                                                                                    |                                                                                                    |  |
| P Windows Firewall con sicurezza avanzata in Computer                                                                                                    | Regole connessioni in uscita                                                                                                    |                                                                                                    | Azioni                                                                                                    |  |
| <ul> <li>Image: Second second sec</li></ul> | Regole connessioni in uscita           Nome           Assistenza remota (PNRP-Out)           Assistenza remota (PNRP-Out)           Assistenza remota (SEDP LCP-Out)           Assistenza remota (SSDP UCP-Out)           Assistenza remota (SSDP UCP-Out)           Assistenza remota (SSDP UCP-Out)           Assistenza remota (TCP-Out)           Assistenza remota (TCP-Out)           Sasistenza remota (TCP-Out)           Client cache ospitata BranchCache (HTT           Individuazione peer BranchCache (HTT           Server cache ospitata BranchCache (HTT           Condivisione file e stampanti (LLMNR-U           Condivisione file e stampanti (LLMNR-U           Condivisione file e stampanti (NB-Datagr           Condivisione file e stampanti (NB-Datagr           Condivisione file e stampanti (NB-Datagr           Condivisione file e stampanti (NB-Name           Condivisione file e stampanti (NB-Name           Condivisione file e stampanti (NB-Name           Condivisione file e stampanti (NB-Sessio           Condivisione file e stampanti (NB-Sessio           Condivisione file e stampanti (NB-Sessio           Condivisione file e stampanti (NB-Sessio) | Gruppo<br>Assistenza remc<br>Assistenza remc<br>Assistenza remc<br>Assistenza remc<br>Assistenza remc<br>Assistenza remc<br>BranchCache -<br>BranchCache -<br>BranchCache -<br>BranchCache -<br>BranchCache -<br>Condivisione fil<br>Condivisione fil<br>Condivisione fil<br>Condivisione fil<br>Condivisione fil<br>Condivisione fil<br>Condivisione fil<br>Condivisione fil<br>Condivisione fil<br>Condivisione fil<br>Condivisione fil<br>Condivisione fil<br>Condivisione fil | Azioni         Regole connessioni in uscita         Image: Second Second |  |
| < »                                                                                                    | Condivisione file e stampanti (NB-Sessio<br>Condivisione file e stampanti (richiesta e<br>Condivisione file e stampanti (richiesta e<br>Condivisione file e stampanti (richiesta e<br>Condivisione file e stampanti (richiesta e<br>Condivisione file e stampanti (richiesta e<br>Condivisione file e stampanti (SMB-Out)<br>Condivisione file e stampanti (SMB-Out)<br>Condivisione file e stampanti (SMB-Out)<br>Condivisione file e stampanti (SMB-Out)                                                                                                    | Condivisione fil<br>Condivisione fil<br>Condivisione fil<br>Condivisione fil<br>Condivisione fil<br>Condivisione fil<br>Condivisione fil<br>Condivisione fil<br>Condivisione fil                                                                                                    |                                                                                                    |  |

Quindi: nuova regola.

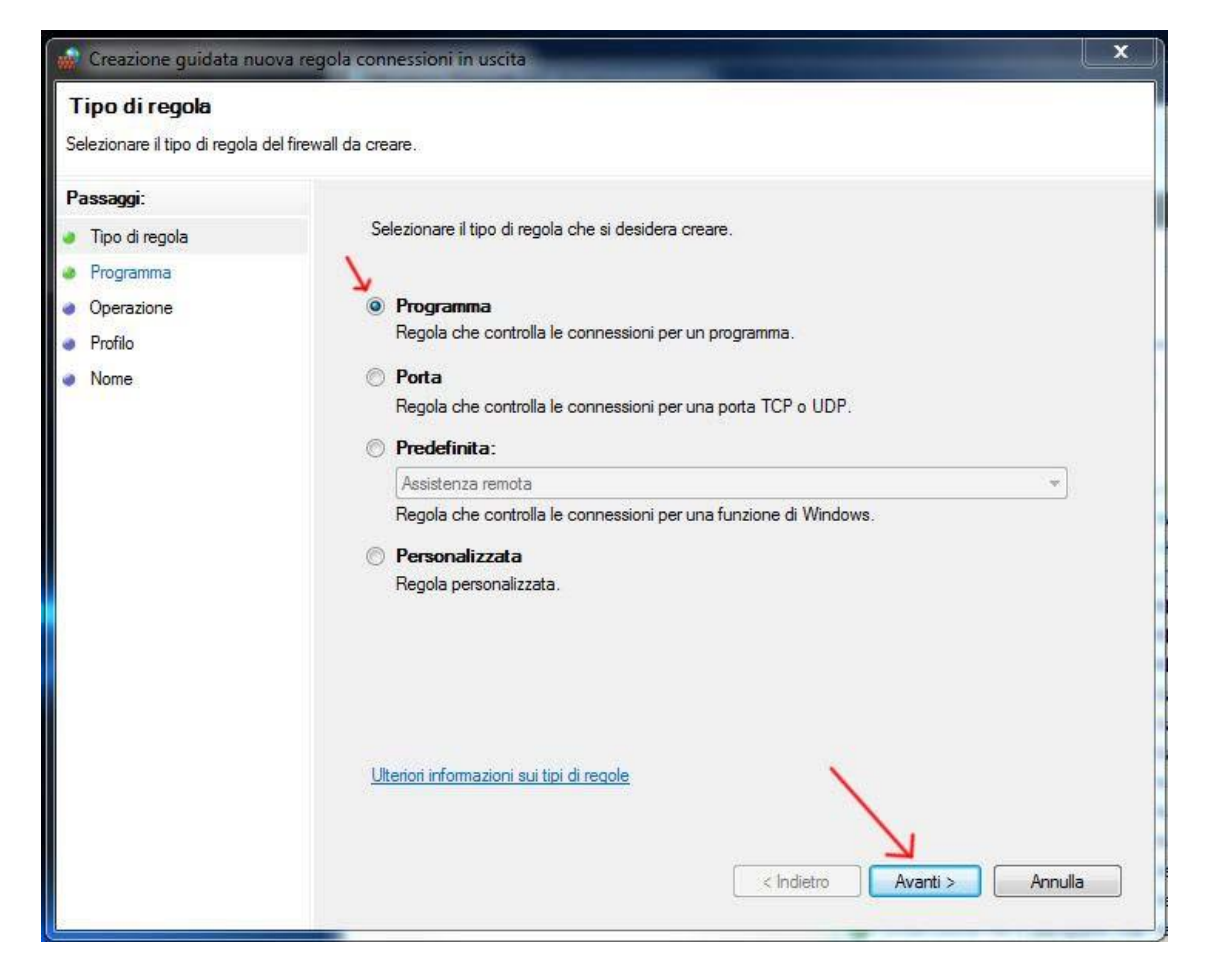

## Spuntiamo programma, avanti.

| 💮 Creazione guidata nuo                                                          | va regola connessioni in uscita                                                                                                    |  |  |
|----------------------------------------------------------------------------------|----------------------------------------------------------------------------------------------------|--|--|
| Programma<br>Specificare il percorso comple                                      | sto e il nome dell'eseguibile del programma conispondente alla regola.                                                                                                    |  |  |
| Passaggi:                                                                        |                                                                                                    |  |  |
| Tipo di regola                                                                   | Selezionare se applicare la regola a tutti i programmi o a uno specifico programma.                                                                                                   |  |  |
| <ul> <li>Programma</li> <li>Operazione</li> <li>Profilo</li> <li>Nome</li> </ul> | <ul> <li>Tutti i programmi<br/>La regola viene applicata a tutte le connessioni del computer che soddisfano altre proprietà<br/>delle regole.</li> <li>Percorso programma:</li> </ul> |  |  |
|                                                                                  | %USERPROFILE%\Documents\PRG\VLCPortable\VLCPortable.exe Sfoglia                                                                                                    |  |  |
|                                                                                  | %Program Files %\browser\browser.exe                                                                                                    |  |  |
|                                                                                  | Ulteriori informazioni su come specificare programmi<br>Indietro Avanti > Annulla                                                                                                    |  |  |

Tramite sfoglia selezioniamo il programma che vogliamo bloccare, in questo esempio

"VLC" il percorso apparirà automaticamente.

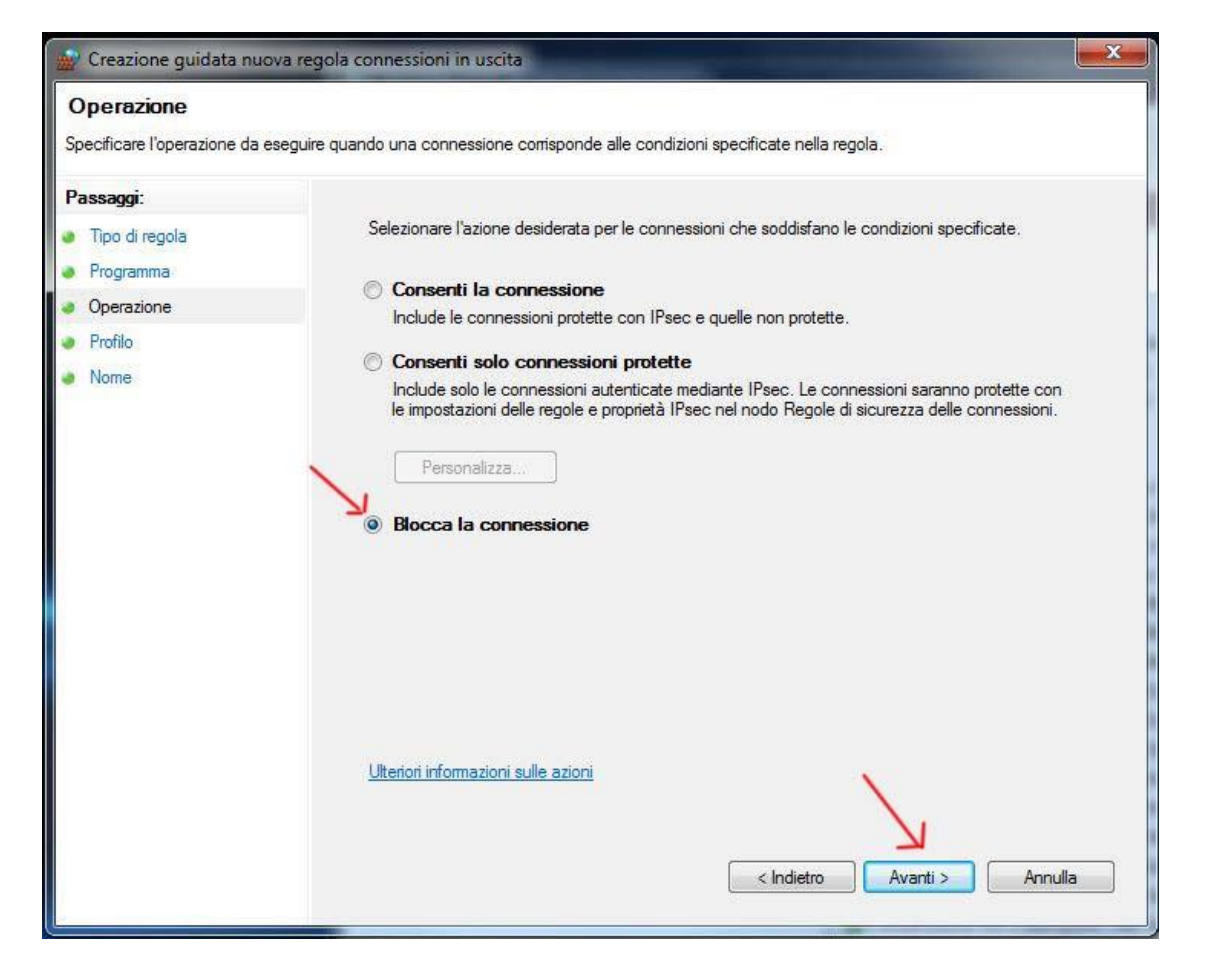

## Spuntiamo: Blocca la connessione, avanti.

| 🙀 Creazione guidata nuo                                                                                           | va regola connessioni in uscita                                   | Ţ |
|----------------------------------------------------------------------------------------------------|-------------------------------------------------------------------|---|
| Profilo<br>Specificare i profili a cui si app                                                                     | olica la regola.                                                  |   |
| Specificare i profili a cui si appli<br>Passaggi:<br>Tipo di regola<br>Programma<br>Operazione<br>Profilo<br>Nome | Selezionare il tipo di applicazione della regola.                 |   |
|                                                                                                    | Ulteriori informazioni sui profili<br>< Indietro Avanti > Annulla |   |

Ancora avanti.

| 🙀 Creazione guidata nuova          | regola connessioni in uscita |
|------------------------------------|------------------------------|
| Nome                               |                              |
| Specificare il nome e la descrizio | ne della regola.             |
| Passaggi:                          |                              |
| Tipo di regola                     |                              |
| Programma                          |                              |
| Operazione                         |                              |
| Profilo                            |                              |
| Nome                               | VEC CONNESSIONE              |
|                                    | Descrizione (facoltativa):   |
|                                    |                              |
|                                    |                              |
|                                    |                              |
|                                    |                              |
|                                    |                              |
|                                    |                              |
|                                    |                              |
|                                    |                              |
|                                    |                              |
|                                    | N                            |
|                                    |                              |
|                                    |                              |
|                                    | < Indietro Fine Annulla      |
|                                    |                              |

Inseriamo un nome per la nuova regola: esempio del caso: VLC CONNESSIONE, volendo si

Possono riportare altre annotazioni nella descrizione sottostante, fine.

| Windows Firewall con sicurezza avanzata                                                                               |                                                                                                    |                                                                                                    |                                                                                                    | X |
|----------------------------------------------------------------------------------------------------|----------------------------------------------------------------------------------------------------|----------------------------------------------------------------------------------------------------|----------------------------------------------------------------------------------------------------|---|
| File Azione Visualizza ?                                                                                              |                                                                                                    |                                                                                                    |                                                                                                    |   |
|                                                                                                    |                                                                                                    |                                                                                                    |                                                                                                    |   |
| P Windows Firewall con sicurezza avanzata in Computer                                                                 | Regole connessioni in uscita Filtro in base a                                                                                                    | : Abilitato                                                                                                    | Azioni                                                                                                    |   |
| Regole connessioni in entrata                                                                                         | Nome                                                                                                    | Gruppo                                                                                                    | Regole connessioni in uscita                                                                                                    | * |
| <ul> <li>Regole connessioni in uscita</li> <li>Regole di sicurezza delle connessioni</li> <li>Monitoraggio</li> </ul> | Nome SVLC CONNESSIONE Assistenza remota (PNRP-Out) Assistenza remota (PNRP-Out) Assistenza remota (SPNRP-Out) Assistenza remota (SSDP UPD-Out) Assistenza remota (SSDP UPD-Out) Assistenza remota (SSDP UPD-Out) Condivisione file e stampanti (ILLMNR-U Condivisione file e stampanti (NB-Datagr) Condivisione file e stampanti (NB-Datagr) Condivisione file e stampanti (NB-Datagr) Condivisione file e stampanti (NB-Name) Condivisione file e stampanti (NB-Name) Condivisione file e stampanti (NB-Name) Condivisione file e stampanti (NB-Name) Condivisione file e stampanti (NB-Name) Condivisione file e stampanti (NB-Name) Condivisione file e stampanti (NB-Name) Condivisione file e stampanti (richiesta e) Condivisione file e stampanti (richiesta e) Condivisione file e stampanti (richiesta e) Condivisione file e stampanti (richiesta e) Condivisione file e stampanti (richiesta e) Condivisione file e stampanti (SMB-Out) Condivisione file e stampanti (SMB-Out) Condivisione file e stampanti (SMB-Out) Condivisione file e stampanti (SMB-Out) Condivisione file e stampanti (SMB-Out) Condivisione file e stampanti (richiesta e) Condivisione file e stampanti (SMB-Out) Condivisione file e stampanti (richiesta e) Condivisione file e stampanti (richiesta e) Condivisione file e stampanti (richie | Gruppo<br>Assistenza remo<br>Assistenza remo<br>Assistenza remo<br>Assistenza remo<br>Assistenza remo<br>Condivisione fil<br>Condivisione fil<br>Cond | Regole connessioni in uscita         Nuova regola         Filtra per profilo         Filtra per stato         Filtra per gruppo         Cancella tutti i filtri         Visualizza         Aggiorna         Esporta elenco         Guida         VLC CONNESSIONE |   |
|                                                                                                    | Funzionalità di base rete - Dynamic Host     Funzionalità di base rete - IGMP (Internet     Funzionalità di base rete - IPHTTPS (TCP     Funzionalità di base rete - IPv6 (IPv6-Out)                                                                                                    | Funzionalità di l<br>Funzionalità di l<br>Funzionalità di l<br>Funzionalità di l                                                                                                    |                                                                                                    |   |
| · · · · · · · · · · · · · · · · · · ·                                                                                 | Comparison alità di base rete - l'istener multic                                                                                                    | Funzionalità di L                                                                                                    |                                                                                                    |   |

Ora la nuova regola apparirà, la si potrà fare sia in entrata che in uscita, e la si potrà eliminare,

semplicemente con il tasto dx: elimina.